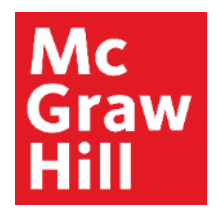

Because learning changes everything."

## **Insights and Reports Basics**

**ALEKS Training Series** 

Instructors

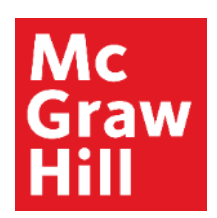

# **ALEKS Insights and Reports**

ALEKS Insights will alert you to certain behaviors

- students who are failing topics
- students who are procrastinating
- students who have a change in behavior such as an unusual decrease or increase in learning

From your instructor main page you will find Insights through the sub-menu.

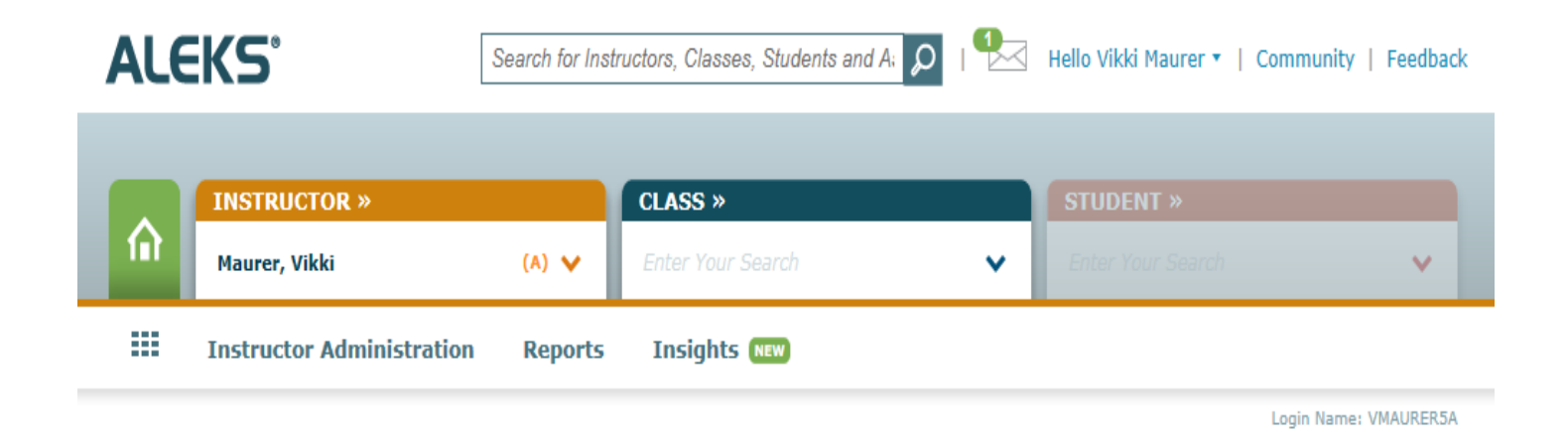

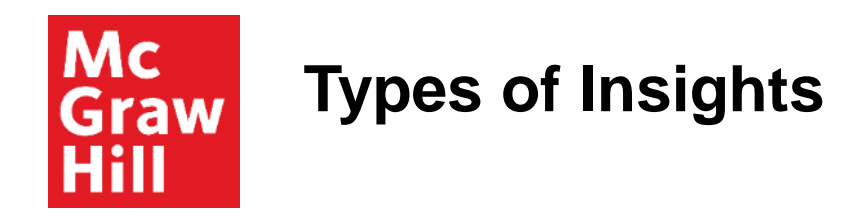

Locate Insights and then click on any one of the four learning behavior categories to explore.

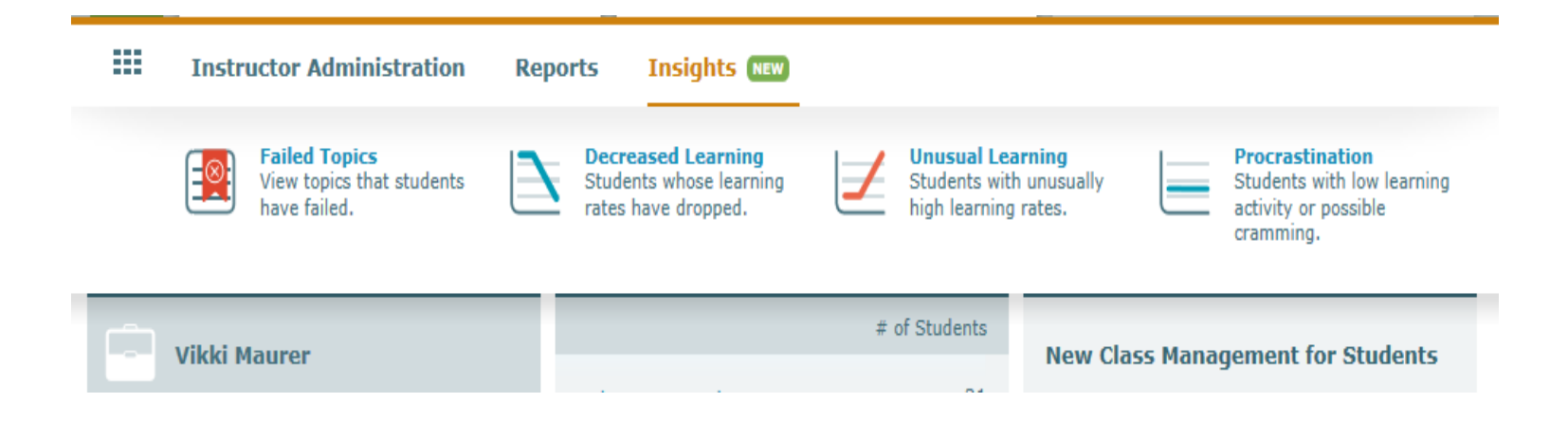

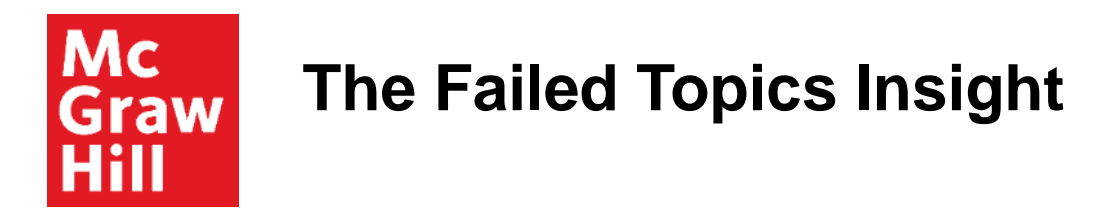

Students who have attempted and failed topics multiple times over the past week will show up in this report. The report can be filtered by class.

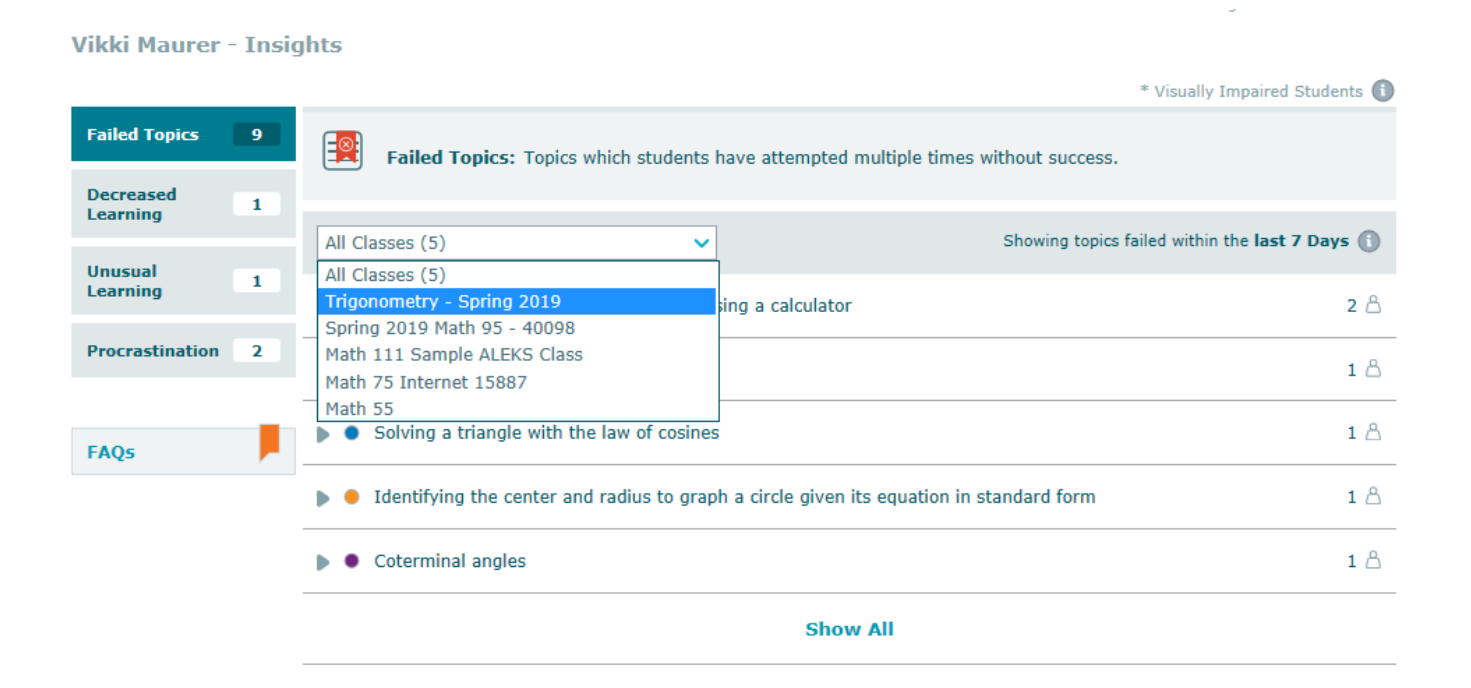

Students who are experiencing difficulties in learning topics they have attempted multiple times without success will fall into the *failed topic category*.

This category is updated in real time and you can click on one or more of the "X" icons to see the questions the student was asked and how they answered them.

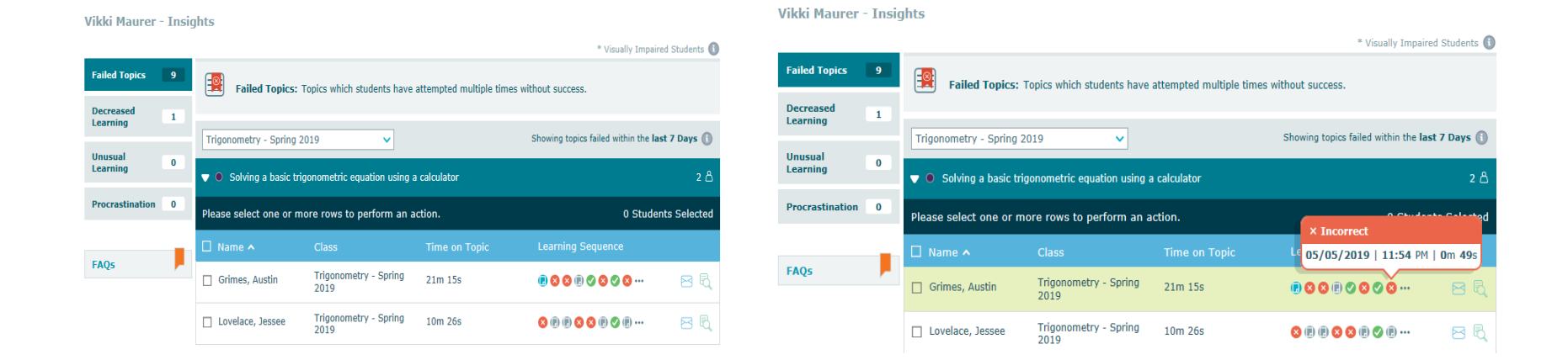

You can gain more information about this student's work habits by clicking on the magnifying glass icon.

This will take you to the Time-and-Topic report for that student where you can quickly see how often the student is working in ALEKS and explore their other problem attempts and answers.

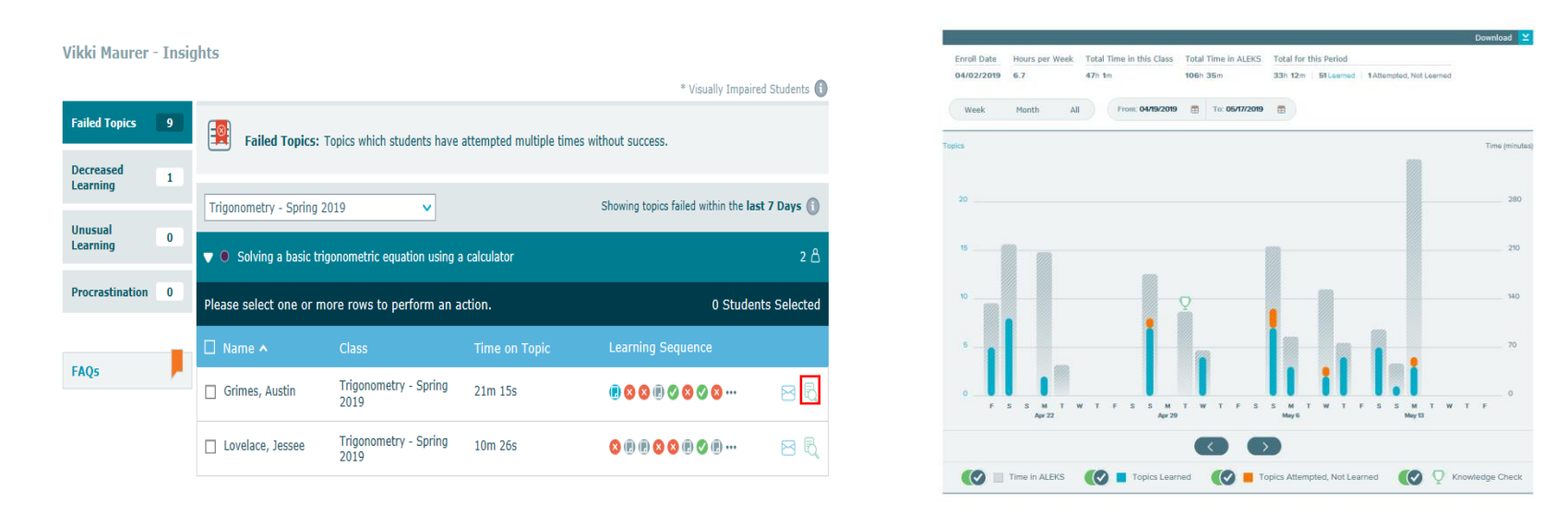

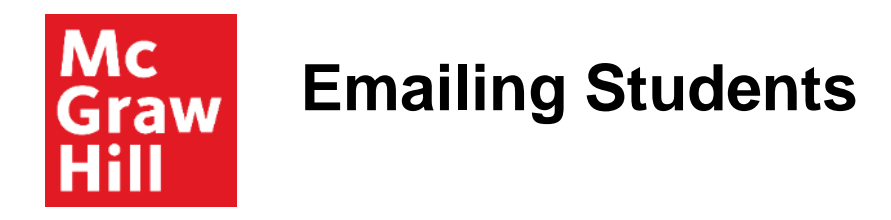

Your students may need an email reminder from you about logging in and working more often during the week or a reminder of resources such as videos, the eBook or the instructor's office hours.

| Vikki Maurer - Insig  | ghts                    |                               |                         |                                         |              |
|-----------------------|-------------------------|-------------------------------|-------------------------|-----------------------------------------|--------------|
|                       |                         |                               |                         | * Visually Impaire                      | d Students 🕕 |
| Failed Topics 9       | Failed Topics:          | Topics which students have    | attempted multiple time | es without success.                     |              |
| Decreased<br>Learning |                         |                               |                         |                                         |              |
|                       | Trigonometry - Spring 2 | 2019 🗸                        |                         | Showing topics failed within the las    | t 7 Days 🚺   |
| Unusual 0<br>Learning |                         |                               |                         |                                         | - 0          |
|                       | Solving a basic tri     | gonometric equation using a   | a calculator            |                                         | 2 🗂          |
| Procrastination 0     | Please select one or m  | ore rows to perform an a      | ction.                  | 0 Studer                                | its Selected |
|                       | 🗌 Name 木                | Class                         | Time on Topic           | Learning Sequence                       |              |
| FAQS                  | 🔲 Grimes, Austin        | Trigonometry - Spring<br>2019 | 21m 15s                 | • • • • • • • • • • • • • • • • • • • • | 🖂 🗟          |
|                       | Lovelace, Jessee        | Trigonometry - Spring<br>2019 | 10m 26s                 | <mark>⊗ @ @ ⊗ ⊗ @ ⊘ @ …</mark>          | ⊠ ₹          |

Decreased Learning identifies students whose learning rate has decreased significantly despite continual work in ALEKS.

This Insight is updated weekly and shows the student's past average number of topics learned per hour and the new, lower average. The magnifying glass icon will display the time-and-topic report for this student.

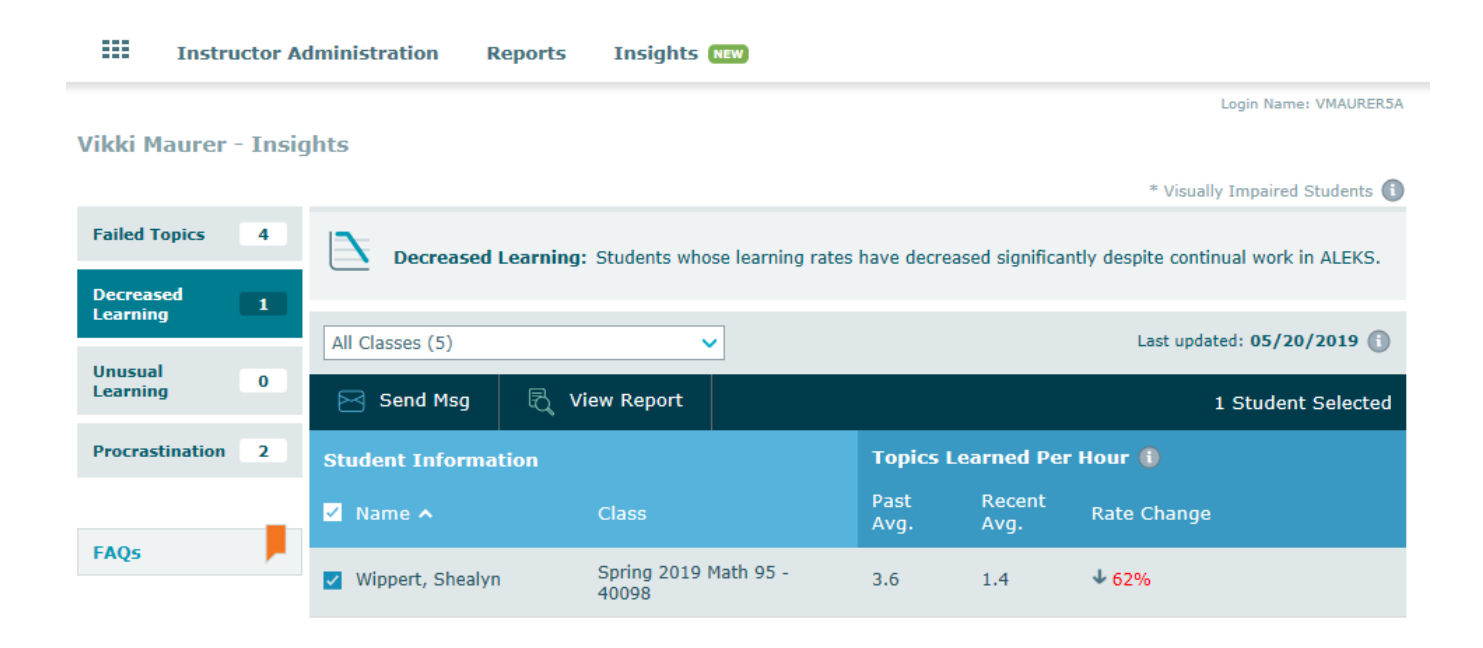

## **The Unusual Learning Insight**

The Unusual Learning Insight identifies an unusual increase in the number of topics learned per hour.

You can select the student and View Report to see the time-and-topic report.

If the student's learning behavior is a concern, you can send the student an email or you can request a new knowledge check for this student to verify that their knowledge state is accurate.

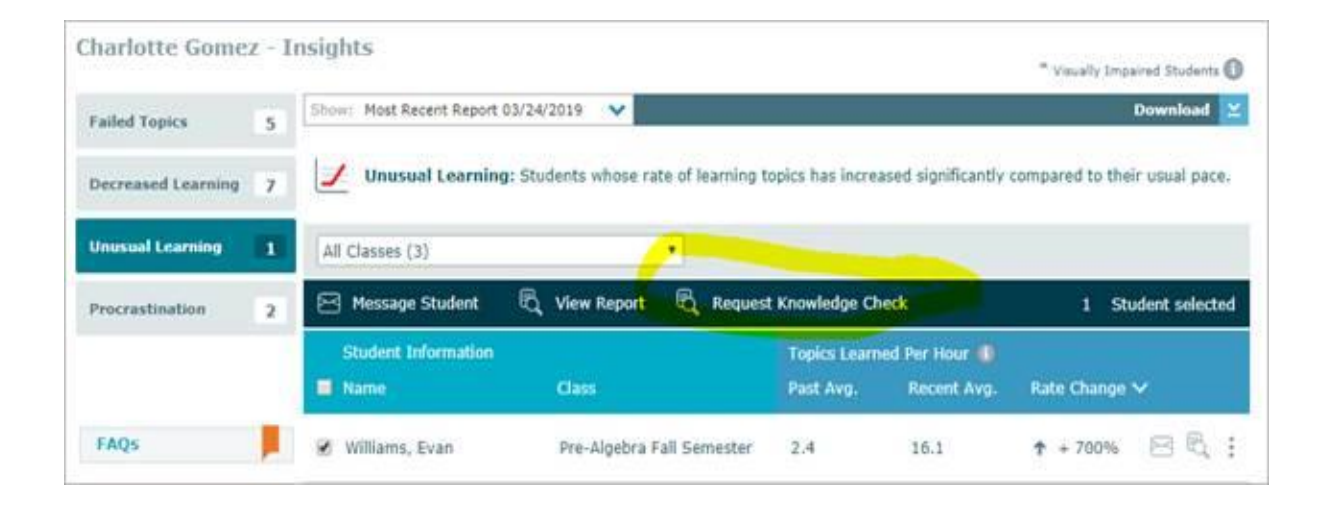

The procrastination Insight will identify students in ALEKS exhibiting extremely long periods of inactivity followed by possible cramming.

|                         |   |                                             |                                                |                          |                                     | * Visually Imp                       | paired Students 🕕 |
|-------------------------|---|---------------------------------------------|------------------------------------------------|--------------------------|-------------------------------------|--------------------------------------|-------------------|
| Failed Topics           | 9 | Procrastination: Stu                        | Idents with long periods of low lo             | earning activi           | ity, possibly f                     | ollowed by cramming.                 |                   |
| Decreased<br>Learning   | 1 |                                             |                                                |                          |                                     |                                      |                   |
|                         |   | All Classes (5)                             | ~                                              |                          |                                     | Last updated: (                      | 05/13/2019 🕕      |
| Unusual<br>Learning     | 1 | Please select one or more r                 | ows to perform an action.                      |                          |                                     | 0 Stu                                | dents Selected    |
|                         |   |                                             |                                                |                          |                                     |                                      |                   |
| Procrastination         | 2 | Student Information                         |                                                | Hours of                 | <sup>f</sup> Learning               | Per Week 🕕                           |                   |
| Procrastination         | 2 | Student Information                         | Class                                          | Hours of<br>Past<br>Avg. | F <b>Learning</b><br>Recent<br>Avg. | Per Week 🕚<br>Status                 |                   |
| Procrastination<br>FAQs | 2 | Student Information    Name   Fuchs, Sheila | <b>Class</b><br>Spring 2019 Math 95 -<br>40098 | Hours of<br>Past<br>Avg. | F Learning<br>Recent<br>Avg.<br>0.0 | Per Week 1<br>Status<br>Low Activity | <b>8</b> R Ø      |

Students included in the Procrastination Insight may have dropped the course or they may just not be working on homework. If a student has dropped the class, you can go to your Student Roster by hovering on Instructor Administration and selecting Student Roster.

|                    | Instruc                                    | tor A         | dministration   | Reports                    | Insig             | hts NEW              |              |                |              |                   |
|--------------------|--------------------------------------------|---------------|-----------------|----------------------------|-------------------|----------------------|--------------|----------------|--------------|-------------------|
|                    | INSTRUC                                    | TOR           |                 |                            |                   | CLASSES              | S            | TUDENTS        | _            |                   |
|                    | » Account                                  | t Summ        | ary » Ins       | structor Roster            |                   | » Class List » Stude |              | Student Roster |              |                   |
|                    | » Course Product Upgrades » New Instructor |               |                 | » New Class                |                   | 1                    |              |                |              |                   |
|                    | » Delete Account                           |               |                 |                            |                   |                      |              |                |              |                   |
|                    |                                            |               |                 |                            |                   |                      | carring ac   |                |              |                   |
| Decreas<br>Learnin | sed<br>g                                   | 1             |                 |                            |                   |                      |              |                |              |                   |
|                    |                                            |               | All Classes (5) |                            |                   | ~                    |              |                | Last updat   | ted: 05/20/2019 🕕 |
| Learnin            | g                                          | 0             | Please select o | ne or more r               | ows to pe         | rform an action.     |              |                | 0            | Students Selected |
| Procras            | tination                                   | 2             | Student Info    | rmation                    |                   |                      | Hours        | of Learning I  | Per Week 🕕   |                   |
|                    |                                            |               | 🗌 Name 木        |                            | Class             |                      | Past<br>Avg. | Recent<br>Avg. | Status       |                   |
| FAQs Meis, Laur    |                                            | 🗌 Meis, Laura |                 | Trigonometry - Spring 2019 |                   | 0.9                  | 0.0          | Low Activity   | 🖻 🗟 🖉        |                   |
|                    |                                            |               | 🗌 Sheridan, Ni  | cholas                     | Spring 2<br>40098 | 019 Math 95 -        | 0.0          | 0.0            | Low Activity | 🖻 🗟 🗭             |

You can hide and disable access for students who are no longer in your class.

| Instructor Administ      | ration Rej   | ports Insight                        | S NEW                          |                          |             |               |                      |
|--------------------------|--------------|--------------------------------------|--------------------------------|--------------------------|-------------|---------------|----------------------|
| Vikki Maurer - Student F | loster       |                                      |                                |                          |             | Cogin Nar     | ne: VMAURER5A        |
| 1 Student Selected       |              |                                      | Las                            | t updated: 05/20/2019 (( | )1:16 PM) ( | Refresh   Dis | splaying 60 students |
| Course Product: All (67) | $\sim$       | Active (67)                          | Unenrolled (0)                 | )   🗌 Hidden (7)         | Old Classe  | s (362)       | Download             |
| 🔡 Dashboard 🔚 Acc        | ount Summary | y 🖂 Send M                           | lsg 🔏 Ma                       | ove 🏾 🎯 Hide             |             |               |                      |
| Name A                   | Mastery      | Course Product                       | Class                          | Login                    | Enrolled    |               | Last Login           |
| Aguirre Hernandez, Isai  | 66%          | College Algebra<br>with Trigonometry | Trigonometry -<br>Spring 2019  | IAGUIRREHERNAN4          | 04/02/19    | 06/23/19      | 05/18/19<br>01:09 PM |
| Aldaus, Bilal            | 82%          | Developmental<br>Math                | Spring 2019<br>Math 95 - 40098 | BALDAUS4                 | 04/02/19    | 06/23/19      | 05/20/19<br>10:10 AM |
| AlGharaballi, Yousef     | 64%          | College Algebra<br>with Trigonometry | Trigonometry -<br>Spring 2019  | YALGHARABALLI2           | 04/03/19    | 06/24/19      | 05/19/19<br>11:10 PM |

ALEKS updates all of the Insights each Sunday evening and continuously updates the Failed Topics Insight.

ALEKS will also email you a notification when there are new insights.

Exploring the ALEKS Insights each week offers you an opportunity to get to know students, coach students, and influence student behavior to increase success. **Support and Resources** 

#### **TECH SUPPORT & FAQ:**

CALL: (800) 258-2374

**EMAIL & CHAT:** aleks.com/support

MONDAY-THURSDAY: 7 AM – 1 AM EST FRIDAY: 7 AM – 9 PM EST SUNDAY: 4 PM – 1 AM EST

#### **FIND MORE SUPPORT:**

supportateverystep.com

#### FIND MORE TIPS:

mheducation.com/highered/ideas